## **LEP Verification Instruction Guide LEP Verification**

Window Dates:

1<sup>st</sup> Collection: September 28<sup>th</sup> - October 2<sup>nd</sup>, 2020

2<sup>nd</sup> Collection: November 9<sup>th</sup> – November 13<sup>th</sup>, 2020

3<sup>rd</sup> Collection: November 30<sup>th</sup> – December 4<sup>th</sup>, 2020.

Step One: Log into TEAMS by clicking the Frontline ERP & SIS tile in the employee portal.

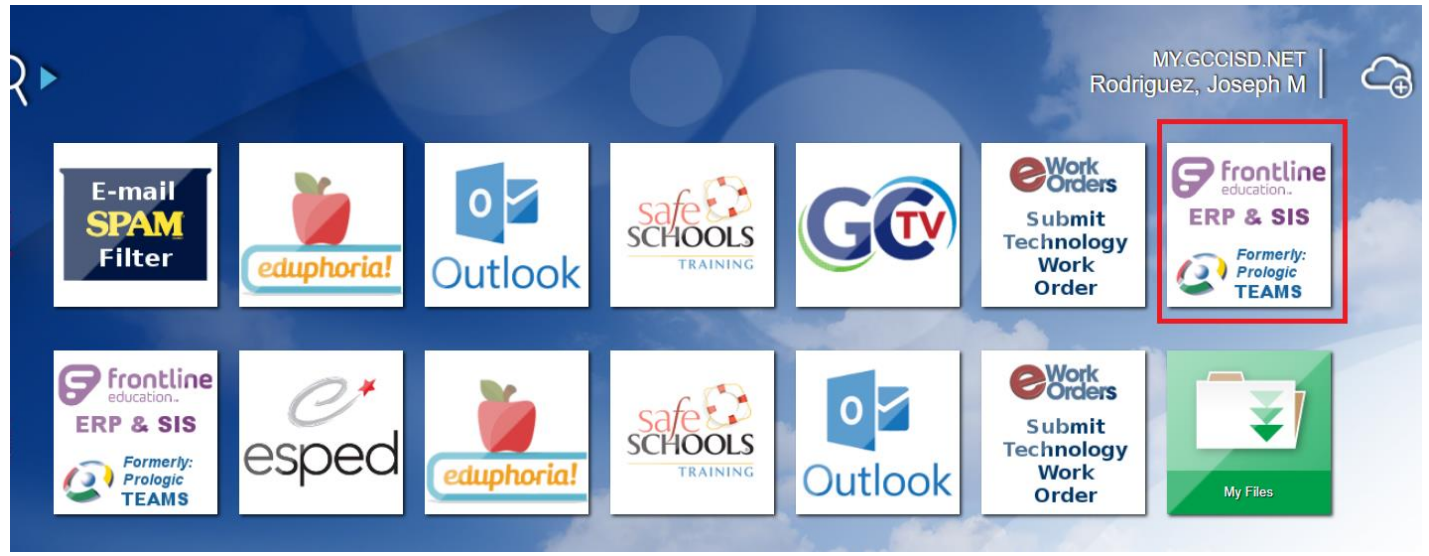

## Step Two: Click on Report Profiles

| odriguez |
|----------|
|          |
|          |
| рс       |

Step Three: Under the Report Profiles tab, you will need to click on the "Student" tab. Under the student tab you will need to click the "Special Programs" tab.

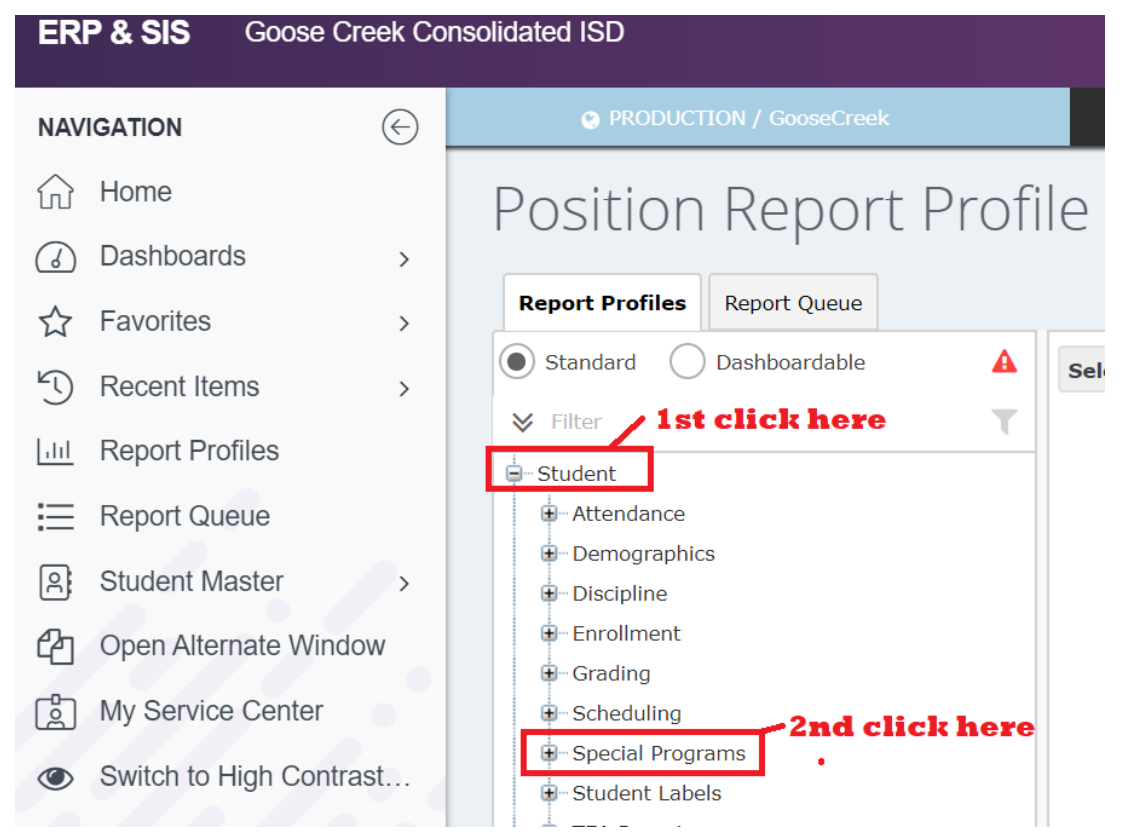

Step Four: Under the "Special programs" tab, you will need to click on the "Campus LEP\_BIL/ESL listing" tab.

| Position Report Profile                     |    |
|---------------------------------------------|----|
| Report Profiles Report Queue                |    |
| ₩ Filter                                    | Τ. |
| Enronmene                                   |    |
| i∎ Grading                                  |    |
| • Scheduling                                |    |
| Special Programs                            |    |
| Bilingual ESL Class Rosters                 |    |
| Campus 504 Listing                          |    |
| Campus 504 Verification                     |    |
| Campus At Risk Listing                      |    |
| Campus Career and Technology Listing        |    |
| Campus Career and Technology Listing (GOOSE | ≘) |
| Campus District Program Listing             |    |
| Campus Economic Disadvantage Listing        |    |
| Campus Even Start Listing                   |    |
| Campus Gifted and Talented Listing          |    |
| Campus Immigrant Listing                    |    |
| Campus LEP_BIL_ESL Listing                  | •  |

Step Five: Once you have selected "Campus LEP\_BIL\_ESL\_Listing", a pop-up window will appear.

You will need to enter the following information:

- 1. Campus
- 2. Year 2020
- 3. Enrollment date Current date
- 4. LEP indicator select 1
- 5. Parent permission = All
- 6. Bilingual program type = All (Elementary) None (Junior High and High School)
- 7. ESL program type = ALL
- 8. Alternative Language Program: ALL
- 9. Bilingual summer school = ALL
- 10.Include school enrollment = Yes
- 11. Summary Counts Only? = No
- 12. Sort Order: Parent Permission/Grade level
- 13. Page Break = None

| Campus LEP_BIL_ESL Listing                                     |                                     |  |  |  |  |  |  |  |  |
|----------------------------------------------------------------|-------------------------------------|--|--|--|--|--|--|--|--|
| Campus Listing of Students in the LEP/BIL/ESL Special Programs |                                     |  |  |  |  |  |  |  |  |
| Campus:                                                        | ★ James Bowie Elementary ∨          |  |  |  |  |  |  |  |  |
| Fiscal Year:                                                   | 2021 🗸                              |  |  |  |  |  |  |  |  |
| Enrollment Date:                                               | )1-27-2021                          |  |  |  |  |  |  |  |  |
| LEP Indicator:                                                 | 🖈 1 - Identified as LEP 🗸 🗸         |  |  |  |  |  |  |  |  |
| Parental Permission:                                           | ★ ALL ✓                             |  |  |  |  |  |  |  |  |
|                                                                | ALL                                 |  |  |  |  |  |  |  |  |
|                                                                | NONE                                |  |  |  |  |  |  |  |  |
| BIL Program Type Code:                                         | O-No participation                  |  |  |  |  |  |  |  |  |
|                                                                | 2-Transitional biling/early exit    |  |  |  |  |  |  |  |  |
|                                                                | 3-Transitional hilino/late evit     |  |  |  |  |  |  |  |  |
|                                                                | ALL                                 |  |  |  |  |  |  |  |  |
|                                                                | NONE                                |  |  |  |  |  |  |  |  |
| ESL Program Type Code:                                         | O-Does not participate              |  |  |  |  |  |  |  |  |
|                                                                | 2-ESL/content-based                 |  |  |  |  |  |  |  |  |
|                                                                | 3-ESL/pull-out                      |  |  |  |  |  |  |  |  |
| Alternative Language Program                                   | *                                   |  |  |  |  |  |  |  |  |
| Type:                                                          | ALL                                 |  |  |  |  |  |  |  |  |
| type.                                                          |                                     |  |  |  |  |  |  |  |  |
| Bilingual Summer School                                        | *                                   |  |  |  |  |  |  |  |  |
| Indicator:                                                     | ALL                                 |  |  |  |  |  |  |  |  |
| Include Schedule Enrollment?:                                  | 🖈 Yes 🗸 🗸                           |  |  |  |  |  |  |  |  |
| Summary Counts Only?:                                          | k No 🗸                              |  |  |  |  |  |  |  |  |
| Sort Order:                                                    | ★ Parental Permission/Grade Level ∨ |  |  |  |  |  |  |  |  |
| Page Break:                                                    | ★ None ✓                            |  |  |  |  |  |  |  |  |

Step Six: Once you have entered all of the information in the fields, click on "Request Report"

| Campus LEP_BIL_ESL Listin       | g     |                                   |
|---------------------------------|-------|-----------------------------------|
| Campus Listing of Students in t | he Ll | EP/BIL/ESL Special Programs       |
| Campus:                         | *     | Antonio Banuelos Elementary 🗸 🗸   |
| Fiscal Year:                    | *     | 2020 🗸                            |
| Enrollment Date:                | *     | 09-30-2019                        |
| LEP Indicator:                  | *     | 1 - Identified as LEP 🗸 🗸         |
| Parental Permission:            | *     | ALL                               |
|                                 |       | ALL                               |
|                                 |       | NONE                              |
| BIL Program Type Code:          | *     | 0-No participation                |
|                                 |       | 2-Transitional biling/early exit  |
|                                 |       | 3-Transitional hilipo/late evit   |
|                                 |       | ALL                               |
| SOL Deserves Trans Colder       |       | NONE                              |
| ESL Program Type Code:          | *     | 0-Does not participate            |
|                                 |       | 2-ESL/content-based               |
|                                 |       | 3-ESL/pull-out                    |
| Bilingual Summer School         | *     | NONE                              |
| Indicator:                      |       |                                   |
| Include Schedule Enrollment?:   | *     | Yes 🗸                             |
| Summary Counts Only?:           | *     | No                                |
| Sort Order:                     | *     | Parental Permission/Grade Level 🗸 |
| Page Break:                     | *     | None 🗸                            |
| Profile Name:                   |       |                                   |
| 🗄 <u>R</u> equest Report        | Ð     | Add                               |

## Step Seven: Select your desired format for the report PDF or Excel.

| Campus LEP_BIL_ESL Li        | sting                                  |        |
|------------------------------|----------------------------------------|--------|
| Campus Listing of Students   | in the LEP/BIL/ESL Special Programs    |        |
| Campus:                      | \star 🗛 Antonio Banuelos Elementary    |        |
| Fiscal Year:                 | ★ 2020 V                               |        |
| Enrollment Date:             | ★ 09-30-2019                           |        |
| LEP Indicator:               | \star 🛛 1 - Identified as LEP 💦 🗸 🗸    |        |
| Parental Permission:         | * ALL                                  | $\sim$ |
| Please S                     | Gelect an Output Type                  | ×      |
| BIL Program Type<br>Report ( | Dutput Type: 🛛 Adobe Acrobat (PDF) 🗸   |        |
|                              | <b>(</b> ) O <u>k</u> ★ <u>C</u> ancel |        |
| ESL Program Type Code:       | O-Does not participate                 |        |

Step Eight: You will print the report and verify the coding and the years in US schools for each Bilingual/ESL student that is on your campus LEP roster.

Step Nine: Verify the coding and years in US years for the students on your LEP roster. Write on the report if you need to make changes to the LEP roster. If you do not have any changes to make, then write "no changes" on the LEP roster report. Also, make sure that you have signed or initial each page to signify that you have verified each page on your campus LEP roster report.

| Campus: Baytown Junior High School |          |        | Campus LEP/BIL/ESL Listing<br>For Date: 11-29-2018 |        |           |                            |            | Ap         | Date: 11/29/18<br>Time: 6:46 PM |         |                |         |                     |             |
|------------------------------------|----------|--------|----------------------------------------------------|--------|-----------|----------------------------|------------|------------|---------------------------------|---------|----------------|---------|---------------------|-------------|
| Student Name                       | Local ID | Status | Grd<br>Lvl                                         | Gender | Ethnicity | Home Language              | Birthdate  | Enroltment | Yrs in<br>US                    | LEP     | Parent<br>Perm | BIL ESL | Monitor             | Sumr<br>Sch |
| Grade Level: 06                    |          |        |                                                    |        |           |                            | (Bell      |            |                                 | AUSBOAS |                |         | 100010000           |             |
| Alcaraz Marquez, Alvaro            | 3028796  | E      | 06                                                 | м      | Hispanic  | 01 - Spanish               | 7/4/2007   | 8/27/2018  | 3                               | 1       | J              | 3       |                     |             |
| Aliling, Erce Thrine               | 3027768  | E      | 06                                                 | M      | Asian     | 4P - Pilipino<br>(Tagalog) | 8/8/2007   | 8/27/2018  | 3                               | 1       | B              | 3       |                     |             |
| Avila, Yeeilin                     | 3037657  | E      | 06                                                 | F      | Hispanic  | 01 - Spanish               | 5/11/2007  | 8/27/2018  | 1                               | 1       | в              | 3       |                     |             |
| Barranco, Jacklyn                  | 3007688  | E      | 06                                                 | F      | Hispanic  | 01 - Spanish               | 9/1/2007   | 8/27/2018  | 6                               | 1       | в              | 3       | 1.09127             | 1.1         |
| Benavidez, Jael                    | 3008516  | Е      | 06                                                 | м      | Hispanic  | 01 - Spanish               | 10/27/2005 | 8/27/2018  | 6                               | 1       | J              | 3       | der bande mare      |             |
| Caceres Diaz, Xavier A             | 3035068  | E      | 06                                                 | M      | Hispanic  | 01 - Spanish               | 7/13/2006  | 8/27/2018  | 4                               | 1       | J              | 3       |                     |             |
| Cardiel, Jasmin                    | 3008173  | Ē      | 06                                                 | F      | Hispanic  | 01 - Spanish               | 12/27/2006 | 8/27/2018  | 6                               | 1       | J              | 3       |                     |             |
| Carrizales, Rogelio                | 3012340  | E      | 06                                                 | м      | Hispanic  | 01 - Spanish               | 2/19/2007  | 10/16/2018 | 6                               | 1       | В              | 3       |                     |             |
| Castillo Viewra Amy A              | 3033320  | F      | 06                                                 | F      | Hispanic  | 01 - Spanish               | 1/27/2006  | 8/27/2018  | ß                               | 1       | R              | 3       | e constantino de la |             |

Step Ten: Complete the eStar and TEAMS alignment

A new item that has been added to the LEP verification is to ensure that both eStar and TEAMS align with the number of students in bilingual, ESL, parent denial, DNQs, and monitored students at each campus. Complete the eStar and TEAMS alignment chart.

Step Eleven: After you have completed verifying your campus LEP roster report and the eStar and TEAMS alignment chart, email the finished documents to the PEIMS Data clerk (Elizabeth Perez) and District LPAC Administrator (Joseph Rodriguez).